### 9.1 Bulk Payment Overview

Back to Table of Contents

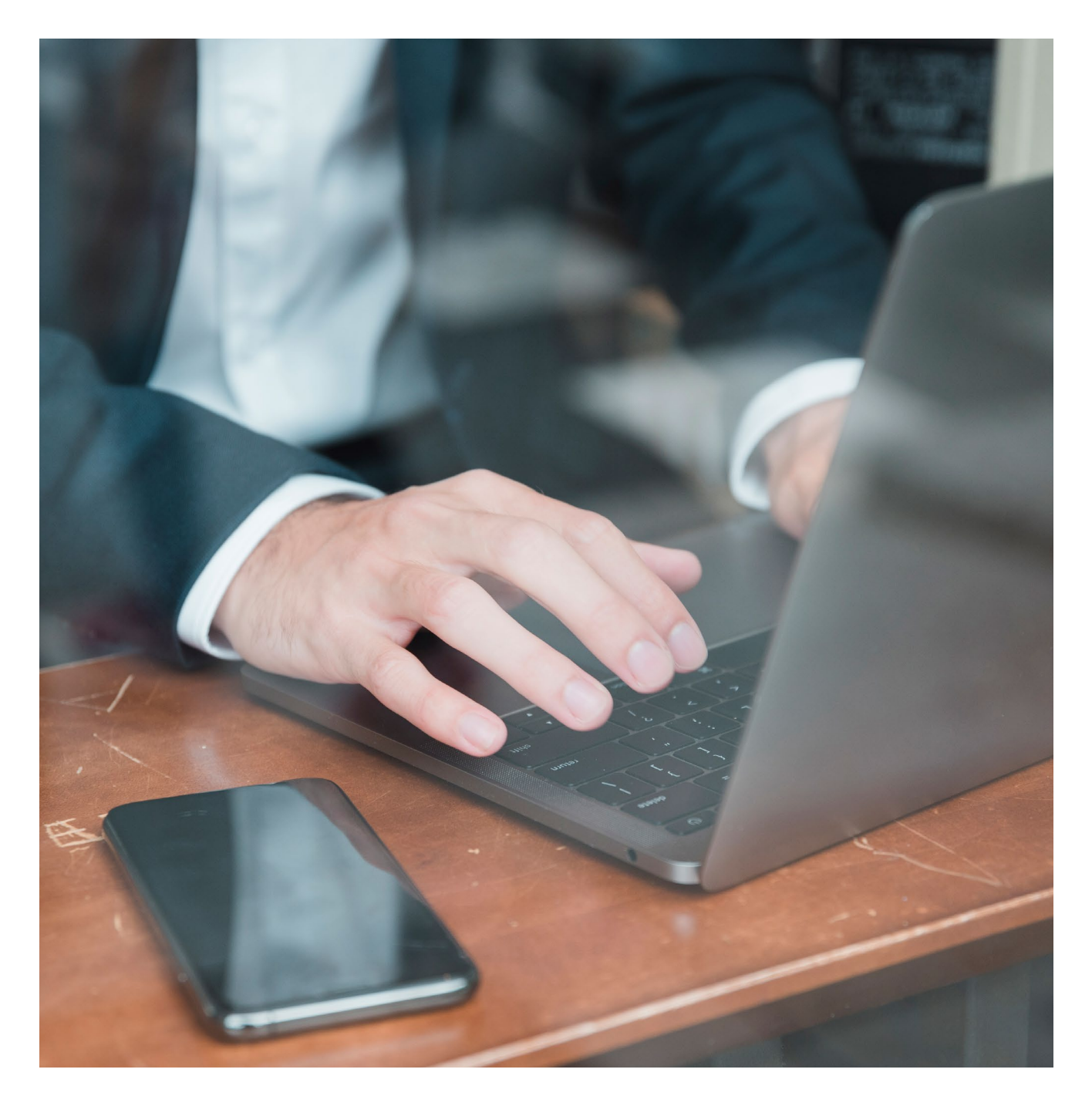

With the bulk payment feature, you can now make multiple transfers to your local vendors by uploading a single file.

Note: The Bulk Payment feature is only for BND payments within Baiduri Bank and to other local banks.

#### 9.2 Preparing the Bulk Payment file

Back to Table of Contents

Click on **File Upload** in the menu, then select **Bulk File Upload**. This will open the **Create Bulk Payment File** Upload screen

| Bulk File Upload<br>Bulk Payments > Bulk File Upload |  |
|------------------------------------------------------|--|
| Your Reference *                                     |  |
| test123                                              |  |
| linked Type *                                        |  |
| Bulk File Level Transfer - Within Bank               |  |
| Payment Date *                                       |  |
| 2024-04-18                                           |  |
| File Format *                                        |  |
| Bulk Upload CSV format 👻                             |  |
| File Description *                                   |  |
| testing within bank 1                                |  |
|                                                      |  |
| Please select a file No File Selected.               |  |
| File Size max limit is 2 MB 🛓 Sample File            |  |

- · Your Reference: Enter your company reference using alphanumeric characters only.
- **Upload Type:** Choose either Within Bank to transfer funds within the bank or Other Bank to transfer to other local banks.
- Payment Date: Set the date of when payments need to be made.

#### **Important Note:**

The cutoff times for bulk payment file processing are as follows:

- For transfers within the bank: 10:30pm
- For transfers to other local banks: 1:30pm (Monday to Friday)

If the set payment date falls on a future working day, your bulk payment will be processed on that specified date.

#### File Format: Select Bulk Upload CSV format.

After selecting the file format, a hyperlink to the sample file will appear. To prepare the bulk payment file for the first time, you can download the sample file and create the bulk upload by following the provided template.

#### 9.3 Creating a Bulk Transfer file

**Back to Table of Contents** 

Here, you can download the sample file for either Within Bank or Other Bank, depending on the selected Upload Type.

| Sample_File_Bulk_Other_Bank(1).csv<br>Completed — 700 bytes | D |
|-------------------------------------------------------------|---|
| Sample_File_Bulk_Within_Bank.csv<br>Completed — 724 bytes   | D |
| <u>S</u> how all downloads                                  |   |

After downloading and opening the sample file, you may encounter a notice about potential data loss. Click the X button to cancel, located on the far right.

Note: The uploaded file will be in CSV format.

### 9.3 Creating a Bulk Transfer file

**Back to Table of Contents** 

#### Within Bank sample file

| File | e <u>Home</u> Insert Pa                 | ge Layout Formulas       | Data Review View | Automate Help Pow                                                | er Pivot                                                                                       |                                                                                               |                                             |             | Comme     |
|------|-----------------------------------------|--------------------------|------------------|------------------------------------------------------------------|------------------------------------------------------------------------------------------------|-----------------------------------------------------------------------------------------------|---------------------------------------------|-------------|-----------|
| P    | Calibri<br>aste D ~<br>S S D ~<br>B I U | → 11 → A^ A <sup>*</sup> | ≡≡∎≫∼<br>≡≡≡±    | eb<br>cc<br>w ~ % <b>9</b><br>cm ~ % <b>9</b><br>cm ~ % <b>9</b> | <ul> <li>Conditional Formatting ~</li> <li>Format as Table ~</li> <li>Cell Styles ~</li> </ul> | Insert ▼     ∑ ▼       Image: Delete ▼     Image: Pormat ▼       Format ▼     Image: Pormat ♥ | AZY O<br>Sort & Find &<br>Filter * Select * | Sensitivity | Add-ins A |
| C    | lipboard ы                              | Font IS                  | Alignment        | Number 🖬                                                         | Styles                                                                                         | Cells                                                                                         | Editing                                     | Sensitivity | Add-ins   |
| A2   | $\sim$ : $\times \checkmark f$          | x '0200xxxxxxx8          |                  |                                                                  |                                                                                                |                                                                                               |                                             |             |           |
|      | А                                       | В                        | С                | D                                                                | E                                                                                              | F                                                                                             | G                                           | Н           | I.        |
| 1    | Debit Account No.                       | Payment Amount           | Payment Currency | <b>Beneficiary Name</b>                                          | Beneficiary Account No.                                                                        | Payment Type                                                                                  | Narrative                                   |             |           |
| 2    | 0200xxxxxx8                             | 25                       | BND              | abdul                                                            | 0200xxxxxx5                                                                                    | BOOKTRF                                                                                       |                                             |             |           |
| 3    | 0200xxxxxxx9                            | 90                       | BND              | jamal                                                            | 0200xxxxxx5                                                                                    | BOOKTRF                                                                                       |                                             |             |           |
| 4    | 0200xxxxxx10                            | 43.9                     | BND              | daud                                                             | 0200xxxxxx5                                                                                    | BOOKTRF                                                                                       |                                             |             |           |
| 5    | 0200xxxxxx11                            | 21.3                     | BND              | rahim                                                            | 0200xxxxxx5                                                                                    | BOOKTRF                                                                                       |                                             |             |           |
| 6    | 0200xxxxxx12                            | 1950                     | BND              | azman                                                            | 0200xxxxxx5                                                                                    | BOOKTRF                                                                                       |                                             |             |           |
| 7    | 0200xxxxxxx13                           | 456                      | BND              | rafanah                                                          | 0200xxxxxx5                                                                                    | BOOKTRF                                                                                       |                                             |             |           |
| 8    | 0200xxxxxx14                            | 89.99                    | BND              | zawana                                                           | 0200xxxxxx5                                                                                    | BOOKTRF                                                                                       |                                             |             |           |
| 9    | 0200xxxxxxx15                           | 1029                     | BND              | mainumah                                                         | 0200xxxxxx5                                                                                    | BOOKTRF                                                                                       |                                             |             |           |
| 10   | 0200xxxxxxx16                           | 10000                    | BND              | siti fatimah                                                     | 0200xxxxxx5                                                                                    | BOOKTRF                                                                                       |                                             |             |           |
| 11   | 0200xxxxxxx17                           | 195                      | BND              | zoey                                                             | 0200xxxxxx5                                                                                    | BOOKTRF                                                                                       |                                             |             |           |
| 12   |                                         |                          |                  |                                                                  |                                                                                                |                                                                                               |                                             |             |           |

- Column A (Debit Account): Enter the debit account number. You may enter debit account numbers that are linked within the organisation group.
- Column B (Payment Amount): Specify the payment amounts, with a minimum of BND0.01 up to 2 decimal points. Only numeric characters are allowed.
- Column C (Payment Currency): The payment currency will always be in BND. Do not change this column, as it may cause the file upload to fail.
- Column D (Beneficiary Name): Provide the beneficiary's name. The number of characters allowed is up to 35 characters. Please note there should not be any spacing at the end and avoid using numbers or special characters.
- Column E (Beneficiary Account): Enter the beneficiary's account number. This should only be in BND.
- Column F (Payment Type): Payment type for local bank is BOOKTRF. Do not change this column, as it may cause the file upload to fail.
- Column G (Narrative): Enter any additional information for your reference. This is a non mandatory column.

### 9.3 Creating a Bulk Transfer file

**Back to Table of Contents** 

#### Other Bank sample file

| × | AutoSave Off         | ) <b>E</b> 9 · C ·    | ⇒ TEST FILE OTH                            | ER BANK BND O 🕝                | ∽                                                                                                    |                                             |                                            | Muhamad Adli B                                                                                                    | Bin Edham     | -               | o x       |
|---|----------------------|-----------------------|--------------------------------------------|--------------------------------|----------------------------------------------------------------------------------------------------|---------------------------------------------|--------------------------------------------|----------------------------------------------------------------------------------------------------|---------------|-----------------|-----------|
| F | ile <u>Home</u> Inse | ert Page Layout       | Formulas Data                              | Review View                    | Automate Help Por                                                                                                    | wer Pivot                                   |                                            |                                                                                                    | 🖓 Con         | nments          | 🖻 Share 🕞 |
|   | Paste 🗳 Calif<br>V   | bri v[11<br>I U v 🖽 v | → A^ A =<br><u> </u> → <u>A</u> → <u>=</u> | = <b>=</b> ≫~<br>∃∃ <b>⊡</b> ⊒ | $ \begin{array}{c} ab \\ c \\ c \\ \hline \end{array} \\ \hline \hline \\ \hline \\ \hline \\ \hline \\ \hline \\ \hline \\ \hline \\ \hline$ | Conditional Formatting<br>Format as Table ~ | g × ∰ Insert ×<br>₩ Delete ×<br>∰ Format × | $ \begin{array}{c c} \Sigma & \bullet & & \\ \hline \Sigma & \bullet & & \\ \hline \hline \hline \hline \\ \hline \hline \\ \hline \\ \hline \\ \hline \\ \hline \\ \hline$ | ivity Add-ins | Analyze<br>Data |           |
|   | Clipboard 🕞          | Font                  | r <u>s</u>                                 | Alignment                      | Number 🕞                                                                                                    | Styles                                      | Cells                                      | Editing Sensiti                                                                                                    | ivity Add-ins |                 | ~         |
| 0 | POSSIBLE DATA LC     | OSS Some features m   | ight be lost if you save                   | this workbook in the co        | omma-delimited (.csv) form                                                                                                    | at. To preserve these features,             | save it in an Excel file                   | format. Don't show again Save                                                                                                    | As            |                 | ×         |
|   | -<br>-               | ( . / f. [02001       | 1                                          |                                |                                                                                                    |                                             |                                            |                                                                                                    |               |                 |           |
| A | 2 • : [2             | · 02001               | TXXXXX8                                    |                                |                                                                                                    |                                             |                                            |                                                                                                    |               |                 |           |
|   | А                    | В                     | С                                          | D                              | E                                                                                                    | F                                           | G                                          | н                                                                                                    | J             | K               | L 🔺       |
| 1 | Debit Account No.    | Payment Amount        | Payment Currency                           | Beneficiary Name               | Beneficiary Bank Code                                                                                                    | Beneficiary Account No.                     | Payment Type Na                            | rrative Address 1                                                                                                    | Address 2     |                 |           |
| 2 | 020011xxxxx8         | 3                     | BND                                        | hafizul                        | BIBDBNBB                                                                                                    | 000010xxxxxx1                               | ACH                                        | no30 spg 12 23 jalan palu                                                                                                    | Brunei        |                 |           |
| 3 | 020011xxxxx8         | 3                     | BND                                        | ZULHILMI                       | BIBDBNBB                                                                                                    | 000010xxxxxx1                               | RTGS                                       | Brunei                                                                                                    | Brunei        |                 |           |
| 4 |                      |                       |                                            |                                |                                                                                                    |                                             |                                            |                                                                                                    |               |                 |           |
| 5 |                      |                       |                                            |                                |                                                                                                    |                                             |                                            |                                                                                                    |               |                 |           |
| 6 |                      |                       |                                            |                                |                                                                                                    |                                             |                                            |                                                                                                    |               |                 |           |
| - |                      |                       |                                            |                                |                                                                                                    |                                             |                                            |                                                                                                    |               |                 |           |

- Column A (Debit Account): Enter the debit account number. You may enter debit account numbers that are linked within the organisation group.
- Column B (Payment Amount): Specify the payment amounts, with a minimum of BND0.01 up to 2 decimal points. Only numeric characters are allowed.
- Column C (Payment Currency): ): The payment currency will always be in BND. Do not change this column, as it may cause the file upload to fail.
- Column D (Beneficiary Name): Provide the beneficiary's name. The number of characters allowed is up to 35 characters. Please note there should not be any spacing at the end and avoid using numbers or special characters.
- · Column E (Beneficiary Account): Enter the beneficiary bank's bank code.
- Column F (Beneficiary Account): Enter the beneficiary's account number. This should only be in BND.
- · Column G (Payment Type): Enter either ACH or RTGS only.
  - o Automated Clearing House (ACH): Recommended for payments such as sending funds to companies.
  - o Real-Time Gross Settlement (RTGS): Recommended for larger amount transfers and payments that need to be settled urgently.

### 9.3 Creating a Bulk Transfer file

Back to Table of Contents

- Column H (Narrative): Enter any additional information for your reference. This is a non-mandatory column.
- **Column I (Address 1):** It is mandatory to fill in the beneficiary's local address, limited to 70 alphanumeric characters, with no special characters.
- **Column J (Address 2):** Reserved in case the first address exceeds its character limit. It is also limited to 70 alphanumeric characters.

After completion, save your file as CSV (Comma Delimited) format. Do not open the file once it has been saved.

| Bulk File Upload<br>Bulk Payments > Bulk File Upl | bod                                                                                                    |
|---------------------------------------------------|----------------------------------------------------------------------------------------------------|
| Payment Date * 2024-04-18                         | Ē                                                                                                    |
| File Format •<br>Bulk Upload CSV form             | nat 💌                                                                                                    |
| File Description *<br>testing within bank 1       |                                                                                                    |
| Please select a file                              | WITHIN BANK 1.csv                                                                                                |
| File Size max limit is 2 MB                       | Sample File                                                                                                    |
| Note: \\@\\@/Bulk Paymer                          | t Within Bank only applies to Baiduri Bank BND Accounts. \\@\\@Please note the<br>; Within Bank is 10.30pm daily |
| CONTINUE                                          | 3                                                                                                    |

After creating the file, you can upload it by clicking the **Please select a file** button. Please note that you can only upload one file at a time.

Once you've completed the above steps, proceed to upload by clicking **Continue** for processing.

### 9.4 Review Stage

**Back to Table of Contents** 

| Bulk File Upload<br>Bulk Payments > Bulk File Upload |                      |                             |             |                      |                              |
|------------------------------------------------------|----------------------|-----------------------------|-------------|----------------------|------------------------------|
| Your Reference                                       | test123              |                             |             |                      |                              |
| Upload Type                                          | Bulk File L          | evel Transfer - Within Bank |             |                      |                              |
| Payment Date                                         | nt Date Apr 18, 2024 |                             |             |                      |                              |
| File Format                                          | .csv                 |                             |             |                      |                              |
| File Description                                     | testing wit          | hin bank 1                  |             |                      |                              |
| File Name                                            | WITHIN BA            | NK 1.csv                    |             |                      |                              |
| Upload Date                                          | Apr 18, 202          | 24                          |             |                      |                              |
| Payments                                             |                      |                             |             |                      |                              |
| Debit Account Number                                 | Payment Method       | No of Records               | Payment Ccy | Total Payment Amount | Total Debit Amount           |
| 020011111298345                                      | Within Bank          | 10                          | BND         | 13,900.19            | 13,900.19                    |
|                                                      |                      |                             |             |                      | ltems per page: 5 ▼ 1-5 of 1 |
| Records Details                                      |                      |                             |             |                      | <u></u>                      |

The request will appear on the Review screen, where you can review all the details before processing. Details such as the debit account, payment records, number of records, currency, and total amount will be displayed.

#### **Failed records**

| Bulk File Upload<br>Bulk Payments > Bulk File Upload |           |                                                                            |
|------------------------------------------------------|-----------|----------------------------------------------------------------------------|
| Records Details                                      |           | ^                                                                          |
| Total Number of Records                              | 8 Records |                                                                            |
| Successful                                           | 0 Records |                                                                            |
| Failure                                              | 8 Records |                                                                            |
| Failure Record Summary                               |           |                                                                            |
| Record Position                                      |           | Reason                                                                     |
| 2                                                    |           | Invalid Beneficiary Name, exceeds maximum length or has invalid characters |
| 3                                                    |           | Debit Account Number is Mandatory                                          |
| 4                                                    |           | Debit Account Number is Mandatory                                          |
| 5                                                    |           | Debit Account Number is Mandatory                                          |
| 6                                                    |           | Debit Account Number is Mandatory                                          |
|                                                      |           | Items per page: 5 ▼ 1-5of8 14 < 1 2 > ▶1                                   |
| ВАСК                                                 |           |                                                                            |

#### 9.4 Review Stage

The record section will detail multiple errors or necessary repairs, including the reasons for failure. If errors are detected, the upload process will not proceed.

To proceed with the bulk transfer, you must rectify these errors. Click the Back button to re-upload the repaired file.

| Bulk File Upload Bulk Payments > Bulk File Upload |                |               |             |                      |                                |
|---------------------------------------------------|----------------|---------------|-------------|----------------------|--------------------------------|
| Upload Date                                       | Apr 18, 2024   |               |             |                      |                                |
| Payments                                          |                |               |             |                      |                                |
| Debit Account Number                              | Payment Method | No of Records | Payment Ccy | Total Payment Amount | Total Debit Amount             |
| 0200111299988                                     | Within Bank    | 10            | BND         | 13,900.19            | 13,900.19                      |
|                                                   |                |               |             |                      | Items per page: 5 💌 1 - 5 of 1 |
| Records Details                                   |                |               |             |                      | ^                              |
| Total Number of Records                           | 10 Records     |               |             |                      |                                |
| Successful                                        | 10 Records     |               |             |                      |                                |
| Failure                                           | 0 Records      |               |             |                      |                                |
| CONTINUE PROCESSING                               | BACK           |               |             |                      |                                |

If no errors are found, you can proceed by clicking Continue Processing. This action will upload the file for full processing.

| Bulk File Upload<br>Bulk Payments > Bulk File Upload      | Bulk File Upload<br>Julk Payments > Bulk File Upload |  |  |  |  |
|-----------------------------------------------------------|------------------------------------------------------|--|--|--|--|
| ase find the status of your file from " View Upload List" |                                                      |  |  |  |  |
| Your bulk file has been accepted and sent for pr          | ocessing.                                            |  |  |  |  |
| Upload Reference                                          | 20241804102611725                                    |  |  |  |  |
| Your Reference                                            | test123                                              |  |  |  |  |
| Upload Type Bulk File Level Transfer - Within Bank        |                                                      |  |  |  |  |
| Total Payment Amount                                      | BND 13,900.19                                        |  |  |  |  |
| Payment Date                                              | Apr 18, 2024                                         |  |  |  |  |
| No of Records                                             | 10                                                   |  |  |  |  |
| File Format                                               | LEV                                                  |  |  |  |  |
| File Description                                          | testing within bank 1                                |  |  |  |  |
| Upload Date                                               | Apr 18, 2024                                         |  |  |  |  |
| BULK FILE UPLOAD                                          |                                                      |  |  |  |  |

9.5 Progress and status

**Back to Table of Contents** 

View Upload List Bulk Payments > View Upload List Search Upload List Ē Upload Reference Upload Date Upload Type File Description No of Records Status Total Payment Amount SEARCH RESET Bulk File Upload List T Upload Reference Upload Type No of Records Total Payment Amount Upload Date Description Status Bulk File Level Transfer - Within 10 20241804102611725 13.900.19 Apr 18, 2024 testing within bank 1 Bulk File Level Transfer - Within 4 2024160421501332 845.00 Apr 16, 2024 Test WB 1 Bank

To check the progress of your file, go to Bulk Payment and select View Upload List.

Once processed, you can go to the **View Upload List** to check if the file is still being processed or if the upload has failed. The file processing typically takes about 2-3 minutes, depending on the number of records in the file.

#### Failure within View Upload List

| Bulk File Upload List |                                           |               |                      |              |             | T      |
|-----------------------|-------------------------------------------|---------------|----------------------|--------------|-------------|--------|
| Upload Reference      | Upload Type                               | No of Records | Total Payment Amount | Upload Date  | Description | Status |
| 2024160421501332      | Bulk File Level Transfer - Within<br>Bank | 4             | 845.00               | Apr 16, 2024 | Test WB 1   | Failed |

If the bulk upload fails to process and the status changes to **Failed**, you can click on the reference hyperlink to identify the reason(s) for the failure.

#### 9.5 Progress and status

**Back to Table of Contents** 

| View Bulk File Upload<br>ulk Payments > View Upload List > View Bulk F | e Upload  |        |                                |
|------------------------------------------------------------------------|-----------|--------|--------------------------------|
|                                                                        |           |        | ltems per page: 5 ▼ 1 - 5 of 1 |
| Records Details                                                        |           |        | ^                              |
| Total Number of Records                                                | 3 Records |        |                                |
| Successful                                                             | 2 Records |        |                                |
| Failure                                                                | 1 Records |        |                                |
| Failure Record Summary                                                 |           |        |                                |
| Record Position                                                        |           | Reason |                                |

The **Approver** will receive a notification only after the upload has been successfully processed. You can access the dashboard to view any failures in the bulk upload under financial transaction statistics.

| 5            | Dashboard              |        | Financial -Transaction                    | on Statistic | S                                          |    |
|--------------|------------------------|--------|-------------------------------------------|--------------|--------------------------------------------|----|
| B\$          | Accounts               | $\sim$ | Filter Transaction<br>Bulk Payment Upload | •            | Choose Date<br>Apr 01, 2024 – Apr 18, 2024 |    |
| =            | Transfers              | $\sim$ | Please select Filter Transaction          |              | 3                                          |    |
| Ð            | Bill Payments          | $\sim$ | Liser Workflow                            |              | Bank Workflow                              |    |
| . <b>÷</b> . | Beneficiary Management | $\sim$ | Fully Approved                            | 0            | Failed                                     | 3  |
| a            | Bill Payee Management  | $\sim$ | Pending Approval                          | 11           | Future Date                                | 0  |
| 1            | Bulk Payments          | $\sim$ | Partially Approved                        | 0            | Processed With Failures                    | 5  |
| 5            | Payroll                | $\sim$ | Rejected                                  | 0            | Success                                    | 10 |
| =            | Reports                | $\sim$ | Release Failed                            | 0            | Stopped                                    | 0  |
| 5            | Trade                  | $\sim$ |                                           |              |                                            |    |

- After successful processing, the file is removed from the 'View Upload List' and transferred to the Approver's Bulk Payment management workflow.
- To check the file status, access the 'View Upload List' to see if it is still processing or if the upload failed. Processing takes about 2-3 minutes.
- Once processing is completed, the file will no longer appear in the 'View Upload List' and will move to the Approver's bulk file workflow.
- For files that fail to upload, click on the hyperlink associated with the reference number to identify the cause of failure.

9.6 Approving the Bulk Payment (For Approver)

Back to Table of Contents

| Manage Workflow<br>Bulk Payments > Manage Workflow |                                           |               |                      |              |                       |                  |           |  |
|----------------------------------------------------|-------------------------------------------|---------------|----------------------|--------------|-----------------------|------------------|-----------|--|
|                                                    |                                           |               |                      |              |                       |                  |           |  |
| Workflow List                                      |                                           |               |                      | Select       |                       | Search           | <u> </u>  |  |
| Upload Reference                                   | Upload Type                               | No of Records | Total Payment Amount | Payment Date | File Description      | Status           | Action    |  |
| 20241804102611725                                  | Bulk File Level Transfer -<br>Within Bank | 10            | 13,900.19            | Apr 18, 2024 | testing within bank 1 | Pending Approval | -         |  |
| 2024170452858832                                   | Bulk File Level Transfer -<br>Within Bank | 10            | 13,900.19            | Apr 17, 2024 | test upload 1         | Pending Approval | Authorise |  |

To approve, you should access **Bulk Payment** and select **Manage Workflow.** 

Once a bulk payment file is submitted, you can then review it under the bulk file workflow. Here, you can see a list of bulk payment files that have been uploaded and can download them for review.

To authorise, go to the action drop-down list and select Authorise.

| Authorise Bulk File Upload<br>Bulk Payments > Manage Workflow > Authorise Bulk File Upload |                |                |                      |             |                      |                                |  |  |  |
|--------------------------------------------------------------------------------------------|----------------|----------------|----------------------|-------------|----------------------|--------------------------------|--|--|--|
| File Name                                                                                  |                | WITHIN E       | - VITHIN BANK LCsv 👲 |             |                      |                                |  |  |  |
| Upload Do                                                                                  | ate            | Apr 18, 20     | 024                  |             |                      |                                |  |  |  |
| Payments                                                                                   |                |                |                      |             |                      |                                |  |  |  |
| Debit A                                                                                    | locount Number | Payment Method | No of Records        | Payment Ccy | Total Payment Amount | Total Debit Amount             |  |  |  |
| 0200111                                                                                    | 1299988        | Within Bank    | 10                   | BND         | 13,900.19            | 13,900.19                      |  |  |  |
|                                                                                            |                |                |                      |             |                      | ltems per page: 5 ▼ 1 - 5 of 1 |  |  |  |
| E Re                                                                                       | cords Details  |                |                      |             |                      | ^                              |  |  |  |
| Total Num                                                                                  | ber of Records | 10 Recon       | ds                   |             |                      |                                |  |  |  |
| Successful                                                                                 | I              | 10 Record      | ds                   |             |                      |                                |  |  |  |
| Failure                                                                                    |                | 0 Record       | s                    |             |                      |                                |  |  |  |
| APPROV                                                                                     | REJECT CA      | NCEL           |                      |             |                      | 0                              |  |  |  |

You will need to review the details of the bulk payment before clicking Approve or Reject.

9.6 Approving the Bulk Payment (For Approver) -

Back to Table of Contents

| Authorise Bulk File Up<br>Bulk Payments > Manage Workflow > | Authorise Bulk File Upload              |                    |
|-------------------------------------------------------------|-----------------------------------------|--------------------|
| Upload Reference: 2024180                                   | 04102611725                             |                    |
| STEP 1<br>VERIFY                                            | STEP 2<br>APPROVE                       | STEP 3<br>COMPLETE |
| Payment Authorisa                                           | tion Details                            | ^                  |
| 2-Step Verification                                         | 2FA is required<br>Offline Mobile Token |                    |
|                                                             | Enter the token number                  |                    |
|                                                             | © Show                                  |                    |
| SUBMIT CANCEL                                               |                                         |                    |

After reviewing, proceed to generate the soft token or use a physical token to process the transaction.

| Authorise Bulk File Upload<br>Bulk Payments > Manage Workflow > Authorise Bulk File Upload |                                        |  |  |  |  |  |
|--------------------------------------------------------------------------------------------|----------------------------------------|--|--|--|--|--|
| Your bulk payment has been successfully released to the bank for processing.               |                                        |  |  |  |  |  |
| Upload Reference                                                                           | 20241804102611725                      |  |  |  |  |  |
| Your Reference                                                                             | test123                                |  |  |  |  |  |
| Upload Type                                                                                | Bulk File Level Transfer - Within Bank |  |  |  |  |  |
| Total Payment Amount                                                                       | BND 13,900.19                          |  |  |  |  |  |
| Payment Date                                                                               | Apr 18, 2024                           |  |  |  |  |  |
| No of Records                                                                              | 10                                     |  |  |  |  |  |
| File Format                                                                                | .CSV                                   |  |  |  |  |  |
| File Description                                                                           | testing within bank 1                  |  |  |  |  |  |
| Upload Date                                                                                | Apr 18, 2024                           |  |  |  |  |  |
|                                                                                            | O                                      |  |  |  |  |  |

### 9.7 Viewing Bulk File list

Back to Table of Contents

| Bulk File List<br>Bulk Payments > Bulk File List<br>Search File Upload | t                                         |               |                      |              |                                       |                        | ^        |
|------------------------------------------------------------------------|-------------------------------------------|---------------|----------------------|--------------|---------------------------------------|------------------------|----------|
| Upload Reference                                                       |                                           |               | Payment Date         |              |                                       |                        |          |
| Upload Type                                                            |                                           | •             | File Description     |              |                                       |                        |          |
| No of Records                                                          |                                           |               | Status               |              | •                                     |                        |          |
| Total Payment Amou                                                     | unt                                       |               | -                    |              |                                       |                        |          |
| SEARCH                                                                 | RESET                                     |               |                      |              |                                       |                        |          |
| Bulk File List                                                         |                                           |               |                      |              |                                       |                        | T        |
| Upload Reference                                                       | Upload Type                               | No of Records | Total Payment Amount | Payment Date | File Description                      | Status                 | Action   |
| 20241804102611725                                                      | Bulk File Level Transfer -<br>Within Bank | 10            | 13,900.19            | Apr 18, 2024 | testing within bank 1                 | Pending Processing     |          |
| 2024170482530579                                                       | Bulk File Level Transfer -<br>Within Bank | 10            | 13,900.19            | Apr 17, 2024 | file for within bank bulk<br>payments | Processed With Failure | <u>_</u> |
| 20241704125530960                                                      | Bulk File Level Transfer -<br>Within Bank | 4             | 500.00               | Apr 17, 2024 | test                                  | Sucess                 |          |

To view the Bulk File Payment list, you can check under **Bulk Payment**, then **Bulk File List.** Both you (the maker) and the Approver can view the approved transactions within the Bulk File list. The list may display four different statuses:

| Corporate Group ID : BD00764                     | Corporate Group Name : CHII               | A HARBOUR ENGINEERING CO | D (B) SDN BHD        |              |                                     |       | Thursday, April 18,   | 2024 at 10:45:26 AM GMT+08:00 |
|--------------------------------------------------|-------------------------------------------|--------------------------|----------------------|--------------|-------------------------------------|-------|-----------------------|-------------------------------|
| Bulk File List<br>Bulk Payments > Bulk File List | :                                         |                          |                      |              |                                     |       |                       |                               |
| Search File Upload                               |                                           |                          |                      |              |                                     |       |                       | ^                             |
| Upload Reference                                 |                                           |                          | Payment Date         |              |                                     | Ē     |                       |                               |
| Upload Type                                      |                                           | •                        | File Description     |              |                                     |       |                       |                               |
| No of Records                                    |                                           |                          | Status               |              |                                     | •     |                       |                               |
| Total Payment Amou                               | int                                       |                          |                      |              |                                     |       |                       |                               |
| SEARCH                                           | RESET                                     |                          |                      |              |                                     |       |                       |                               |
| Bulk File List                                   |                                           |                          |                      |              |                                     |       |                       | T                             |
| Upload Reference                                 | Upload Type                               | No of Records            | Total Payment Amount | Payment Date | File Description                    | Sto   | atus                  | Action                        |
| 20241804102611725                                | Bulk File Level Transfer -<br>Within Bank | 10                       | 13,900.19            | Apr 18, 2024 | testing within bank 1               |       | Pending Processing    |                               |
| 2024170482530579                                 | Bulk File Level Transfer -<br>Within Bank | 10                       | 13,900.19            | Apr 17, 2024 | file for within bank bu<br>payments | lk Pr | rocessed With Failure | •                             |
| 20241704125530960                                | Bulk File Level Transfer -<br>Within Bank | 4                        | 500.00               | Apr 17, 2024 | test                                |       | Sucess                |                               |